# HOW TO ENTER SCHEDULES

Step #1: Log on to Arbiter. On the main tab, click 'SCHEDULE'

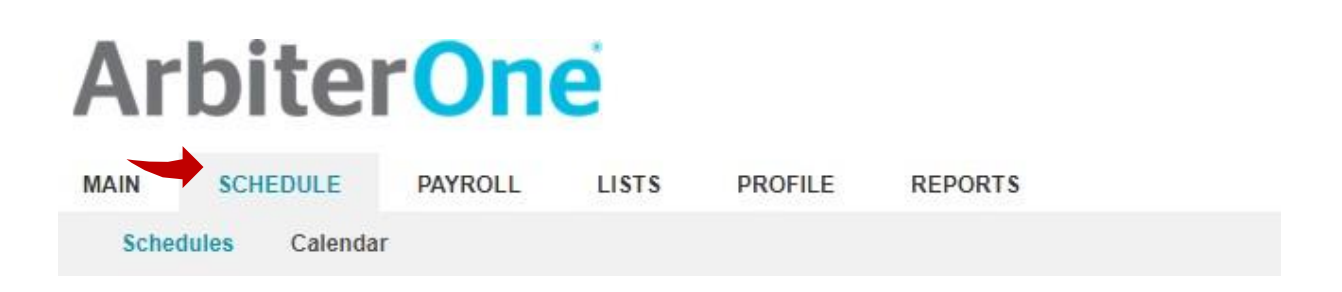

## Step #2

You will see your 'GAME SCHEDULE'...

## Game Schedules (Sandy Welch)

#### Exit

| Туре    | Name                  | Sport      | Level          | ArbiterPay    | Create 1099 | Games | Print |
|---------|-----------------------|------------|----------------|---------------|-------------|-------|-------|
| Bill-To | Overton High School * |            |                | Pay Officials | 1099        | 0     | 😑 🖇 – |
| Site    | Overton High School * |            |                |               |             | 0     | 60    |
| Team    | Overton High School * | Volleyball | Girls Varsity  |               |             | 0     | 00    |
| Team    | Overton High School * | Volleyball | Girls JV       |               |             | 0     | 00    |
| Team    | Overton High School * | Volleyball | Girls Freshman |               |             | 0     | 00    |
| Team    | Overton High School * | Volleyball | Girls 8th      |               |             | 0     | 00    |
| Team    | Overton High School * | Volleyball | Girls 7th      |               |             | 0     | 00    |
| 1       |                       |            |                |               | -           |       |       |

Exit

# Step #3

Enter your varsity home matches first. Click on the zero under the games tab and on the line with 'Girls Varsity'

| Game    | Schedules (Sandy Welch) |            |                |               |             | Exit  |       |
|---------|-------------------------|------------|----------------|---------------|-------------|-------|-------|
| Туре    | Name                    | Sport      | Level          | ArbiterPay    | Create 1099 | Games | Print |
| Bill-To | Overton High School *   |            |                | Pay Officials | 1099        | 0     | 🔒 🖇   |
| Site    | Overton High School *   |            |                |               |             | 0     | 9     |
| Team    | Overton High School *   | Volleyball | Girls Varsity  |               |             | 0     | 1     |
| Team    | Overton High School *   | Volleyball | Girls JV       |               |             | 0     | 1     |
| Team    | Overton High School *   | Volleyball | Girls Freshman |               |             | 0     | d)    |
| Team    | Overton High School *   | Volleyball | Girls 8th      |               |             | 0     | d)    |
| Team    | Overton High School *   | Volleyball | Girls 7th      |               |             | 0     | 1     |
| 1       |                         |            |                |               |             |       |       |

Exit

# You will see this on the next screen. You will need to click on the green plus sign.

| MAIN                                     | SCHEDULE    | PAYROLL    | LISTS      | PROFILE         | REPORTS    | 6             |      |      |       |       |
|------------------------------------------|-------------|------------|------------|-----------------|------------|---------------|------|------|-------|-------|
| Sched                                    | lules Calen | dar        |            |                 |            |               |      |      |       |       |
| Lege                                     | end         |            |            |                 |            |               |      |      |       |       |
| Normal                                   |             | dit Game S | chedule (T | eam #3608211: O | verton Hig | h School)     |      |      | Exit  |       |
| Cance                                    | eled        | Group      | Game       | Date & Time     | Site       | Sport & Level | Home | Away | Notes | Slots |
| Raino                                    | 1           |            |            |                 |            |               |      |      |       |       |
| Forfei                                   | it          |            |            |                 |            |               |      |      | Exit  |       |
| Suspe                                    | ended       |            |            |                 |            |               |      |      |       |       |
| Opti                                     | ons         |            |            |                 |            |               |      |      |       |       |
| Show All<br>Print schedu<br>Show all slo | ule         |            |            |                 |            |               |      |      |       |       |

This next screen is where you begin to input your schedule

Do not enter information for the following items. Any needed info will default.

Game # Sport Status League Type # of Slots End time Score Amount

Enter only information that has a green check mark by it.

. 🗸

All other info will default.

| Schedules | Calendar        |                                                                      |                                           |                                       |                 |                             |                     |
|-----------|-----------------|----------------------------------------------------------------------|-------------------------------------------|---------------------------------------|-----------------|-----------------------------|---------------------|
| Teams     |                 |                                                                      |                                           |                                       |                 |                             |                     |
| Teams     |                 |                                                                      |                                           |                                       |                 |                             |                     |
| Game      | Add             | Game                                                                 |                                           |                                       |                 |                             | Save Car            |
| rences    | All Te<br>you n | am, Site, and BillTo lists will s<br>ieed, please standardize that i | how all your data,<br>tem with the appro- | but will disable non-<br>priate link. | standardized da | ata. <mark>If</mark> you ca | annot select the da |
|           | Game            | (Next Available)                                                     |                                           | Status                                | Normal          | Type                        |                     |
|           | #               | Add custom game ID                                                   |                                           | Status                                | Norma           | ijpe                        | League              |
|           |                 |                                                                      |                                           | $\checkmark$                          |                 |                             |                     |
|           | Sport           | VOLLEYBALL                                                           | ,                                         | Date                                  | 10/25/2019      | Start                       | 5:30 PM V           |
|           | Level           | Varsity                                                              |                                           | # of<br>Slots                         | 2 •             | End                         | 6:00 PM             |
|           | Home            | Overton High School, Girls                                           | Varsity *                                 |                                       |                 | Score                       | 1                   |
|           |                 | Match Game Level                                                     | Standardize Tean                          | IS                                    |                 | 00010                       |                     |
|           | Away            | Timpson High School, Girls                                           | Varsity *                                 |                                       |                 | Score                       |                     |
|           | Anay            | Match Game Level                                                     | Standardize Tean                          | IS                                    |                 | 30010                       |                     |
|           | Dita            | Overton High School *                                                |                                           | r                                     |                 |                             |                     |
|           | ✓ alle          | Show all sites and subsite                                           | s Standardize Site                        | is.                                   |                 |                             |                     |
|           | Bill-           | Overton High School *                                                |                                           | Amount                                | \$0.00          | Verified                    |                     |
|           | 10              |                                                                      |                                           |                                       |                 | 10.02                       |                     |

## LEFT SIDE OF TEMPLATE – WE NEED:

| LEVEL –  | Varsity                                                                             |
|----------|-------------------------------------------------------------------------------------|
| HOME –   | Your school + level in this case, Girls Varsity                                     |
| AWAY -   | Use the drop down arrow and select the team and level you are playing.              |
|          | BE SURE THE LEVEL IS THE SAME. IN THIS INSTANCE 'GIRLS VARSITY'                     |
| SITE -   | Where the match is being played Either the name of your school or use the dropdown  |
|          | box to define what gym (court #1 or court #2) if you are using more than one court. |
| BILL TO- | Your school name                                                                    |
|          |                                                                                     |

# **RIGHT SIDE OF TEMPLATE**

- DATE Enter date of match
- START Enter start time of match
- END System will default an end time

# Again, do not enter information for the following items. Any needed info will default.

| Game # | # of Slots |
|--------|------------|
| Sport  | End Time   |
| Status | Score      |
| League | Amount     |
| Туре   |            |

If you are satisfied with all the information you have entered, CLICK 'SAVE',

You will see that a game number is immediately assigned to your match when you click save.

Since your match has been given a number, it has been entered onto the Arbiter system. To enter your next match, you will just need to change the <u>AWAY</u> team, <u>DATE</u> and <u>Verify the start time</u> and click 'save'. The new match will be added and given a number. Continue until all girls varsity matches are entered.

When you have added all the girls varsity matches, go back to the first screen, select the next

level: Varsity Tourney Junior Varsity Junior Varsity Tourney Freshmen 8<sup>th</sup> Grade 7<sup>th</sup> Grade ETC

When you have two 7<sup>th</sup> and two 8<sup>th</sup> grade matches on the same day..... Enter both 7<sup>th</sup> grade matches in the same gym, just make sure you have two different start times. Do the same with the 8<sup>th</sup> grade matches. When the matches are actually played, we are ok with you playing a 7A, 8A match in one gym and a 7B, 8B in the other gym. But, for the purpose of scheduling, the matches need to be entered as only one 'level' at each site (gym).

With exception of tournaments, enter all matches the same way. Be sure to click save after you enter all the information for each match. Continue with this process entering info for each of your levels.

## TOURNAMENTS: How to enter.

Example: varsity tournament

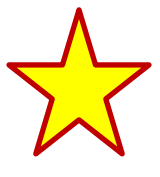

Follow the above procedure by clicking on varsity on your schedule screen. On the next screen, instead of selecting varsity in the 'level box' you should select Varsity Tourney. Your away team should be TBA. Site, should be which court you are playing on, i.e. court #1. Add your start time, etc. and save. Since we know we are going to have at least two courts, continue as with the other match only this time, instead of adding your team as home team, enter TBA. For the Away team, you will again select TBA. Your site should be your school, court #2. ETC.

After you have completed entering the schedules, there is a print function. Print and check your schedule.

Please send brackets for tourneys as soon as they are available.

Send Kelly an email (tvvoascheduler@gmail.com) letting her know you have entered the schedule so that she can look it over and check from her side to see if it is correct. She will also link the matches.